## **PowerSchool Online Registration**

To register your child, follow these steps:

• It is best to use a Computer (Desktop/LapTop) but you can download the app from either Google Play or the App store to use on your phone. Once the app is downloaded the District Code is **PWZG.** 

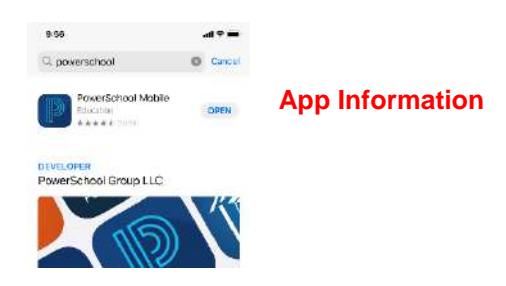

- If you don't have PowerSchool parent credentials, please contact your child's school or Lisa Myran (<u>Imyran@dpsnd.org</u>) at the District Office to request login information.
- Create a PowerSchool Account. <u>SKIP THIS STEP IF ALREADY HAVE AN EXISTING</u>
  <u>ACCOUNT AND GO TO NEXT PAGE.</u>
- Website Link: <a href="https://dickinson.ps.state.nd.us/public/home.html">https://dickinson.ps.state.nd.us/public/home.html</a>

|                                                            | D PowerSchool SIS                                                  |                                                                                                    |  |  |  |  |
|------------------------------------------------------------|--------------------------------------------------------------------|----------------------------------------------------------------------------------------------------|--|--|--|--|
|                                                            | Student and Pare                                                   | ent Sign In                                                                                                    |  |  |  |  |
|                                                            | Sign In Create Account                                             | Make sure to click on Create Account                                                                                                    |  |  |  |  |
|                                                            | Create an Account                                                  | Default is Sign In Tab – Must be<br>Create Account Tab                                                                                                    |  |  |  |  |
|                                                            | Create a parent account that all<br>also manage your account prefe | lows you to view all of your students with one account. You can<br>erences, Learn more.                                                                                           |  |  |  |  |
| PowerSchool SIS                                            |                                                                    | Create Account                                                                                                    |  |  |  |  |
| Create Parent Accou                                        | int                                                                |                                                                                                    |  |  |  |  |
| Parent Account Details                                     |                                                                    |                                                                                                    |  |  |  |  |
| First Name                                                 |                                                                    | Letter with Instructions from the School                                                                                                    |  |  |  |  |
| Last Name                                                  |                                                                    | The URL for the public PowerSchool website is:                                                                                                    |  |  |  |  |
| Email                                                      |                                                                    | dickinson pe state nd us/public                                                                                                    |  |  |  |  |
| Re-enter Email                                             |                                                                    | dickinson, ps. state. int. us/public                                                                                                    |  |  |  |  |
| Desired Username                                           |                                                                    | Your Access Information to add this student to your account is:                                                                                                    |  |  |  |  |
| Re-enter Password                                          |                                                                    | Guardian Web Access ID: This is not your Username/Password, it is the Access ID / Password<br>Guardian Web Access PW when adding your student and will be provided by the school  |  |  |  |  |
| Password must: -5e at least 6 characters long              |                                                                    | This Guardian Web Access ID and Password will allow you to add this student to your single<br>sign-on account. Please keep your passwords confidential so only you can access the |  |  |  |  |
| Enter the Access ID. Access Passwor<br>your Parent Account | rd, and Restationship for each student you wish to add to          | mornauon.                                                                                                    |  |  |  |  |
| 1                                                          |                                                                    |                                                                                                    |  |  |  |  |
| Student Name                                               |                                                                    | You can add multiple students to same account using credentials received                                                                                                    |  |  |  |  |
| Access ID                                                  | ID Provided by School                                              | from your child's school or contact Lisa Myran ( <u>Imyran@dpsnd.org</u> ) to add                                                                                                 |  |  |  |  |
|                                                            |                                                                    |                                                                                                    |  |  |  |  |

## **PowerSchool Online Registration**

## COMPUTER VERSION

 Login to your PowerSchool parent account at <u>https://dickinson.ps.state.nd.us/public/home.html</u> with your credentials (UserName and Password) under the Sign In tab. Once logged in, ensure your student is selected in the upper left corner.

• Select **Forms** on the left side.

• Select "1. Student Demographics / Contact Information" to begin with the first form.

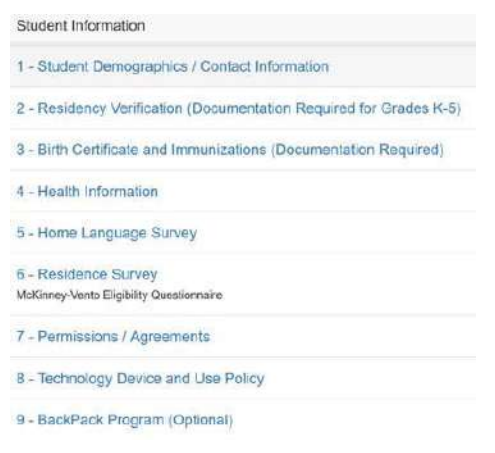

 Proceed through all of the forms. (All forms must be completed except the Backpack program. This form is optional and is not required to be filled out unless you would like to participate. DO NOT hit the Submit button if not interested.)

## **APP/PHONE VERSION**

• Once logged in, ensure your student is selected in the upper right corner. If you have multiple children select the correct child with the drop down arrow.

| 1:03                      | all 😤 🔍         |           | 1:03      | ail 🗢 📮      |            | 3:19                                                                    |                                          | all 🗢 🗖       |
|---------------------------|-----------------|-----------|-----------|--------------|------------|-------------------------------------------------------------------------|------------------------------------------|---------------|
| Edit                      | Jane 🏠 -        |           |           | More         | Edit       | <                                                                       | Forms                                    |               |
| Dashboard                 |                 |           | Forms     |              | >          | General Forms                                                           |                                          |               |
| Meal Bolance<br>39.00     | O Fees<br>SO.00 | Q         | Account   |              | >          | Search forms                                                            |                                          |               |
| Class Overview            | 21-22 -         | Â         | School    |              | 3          | Student Infon                                                           | nation                                   |               |
| $\sim$                    |                 | C         | ) Help    |              | 3          | 1 - Student D<br>Contact Infon                                          | emographics /<br>mation                  | Empty         |
| AM Attendance             | PM Attendance   | 3         | About     |              | >          | 2 - Residency<br>(Documentati<br>Grades K-5)                            | Verification<br>on Required for          | Empty         |
| <b>A</b>                  |                 |           |           |              |            | 3 - Birth Certi<br>Immunization<br>(Documentati                         | ficate and<br>s<br>on Required)          | p Empty       |
| <b>GH</b>                 |                 |           |           |              |            | 4 - Health Info                                                         | ormation                                 | # Empty       |
| Approaches<br>to Learning | Language Arts K |           |           |              |            | 5 - Home Lan                                                            | guage Survey                             | Empty         |
|                           |                 | /         |           |              |            | 6 - Residence<br>McKinney-Vento I<br>Questionnake<br>Last Entry: 07/26/ | Survey<br>Bigibility<br>2021 10:48:40 AM | 💋 Submitted   |
| Math                      | Music K         |           |           |              |            | 7 - Permission<br>Last Entry: 07/26/                                    | ns / Agreements<br>2021 10:48:16 AM      | 🟉 Submitted   |
| Destlosere Geter          | der Behedete    | (<br>Dent | O Chemics | Columber Sci | intak ubre | 8 - Technolog<br>Octobert Dese                                          | v Device and                             | Sandare Marre |

 Proceed through all of the forms. (All forms must be completed except the Backpack program. This form is optional and is not required to be filled out unless you would like to participate. DO NOT hit the Submit button if not interested.)

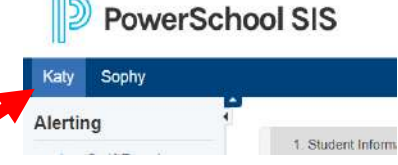